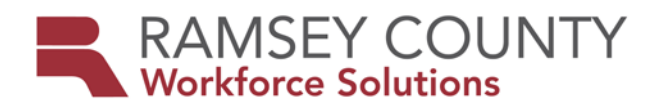

## **MFIP ES POLICY**

| DATE ISSUED:       | August 22, 2019                                                                                                    |
|--------------------|----------------------------------------------------------------------------------------------------|
| то:                | Ramsey County MFIP Providers                                                                                                    |
| FROM:              | WFS Manager                                                                                                    |
| SUBJECT:           | Workforce One User Guides                                                                                                    |
| BACKGROUND:        | Workforce One (WF1) is the State of Minnesota's web-based client<br>management application used to track employment and training services. WF1<br>is used to collect and manage participants' employment plans, participation<br>hours, support services, and activities. Having accurate and timely participant<br>information within WF1 is critical in evaluating outcomes and providing services<br>to participants. The data support federal, state and local reporting, client case-<br>management, and program evaluation. |
| PURPPOSE:          | To assist MFIP providers with guidance to manage participants' employment plan, activities, and services in WF1 in a consistent manner.                                                                                                    |
| POLICY/GUIDELINES: | The WF1 User Guides are intended for Ramsey County MFIP Providers use only.<br>The following WF1 User Guides (created by the WFS MIS unit) provide step by<br>step instructions and screenshots how to enter information accurately in WF1.<br>1. Activity<br>2. Appointments & Sessions<br>3. Case Assignment<br>4. Case Note<br>5. Credential<br>6. DHS-IX<br>7. EDS<br>8. Exit<br>9. NOITS<br>10. Outgoing Status Update<br>11. Participation Hours<br>12. Plan<br>13. Service Model<br>14. Support Service                    |
| Note: If printing  | WF1 User Guides, select 'landscape' and print on a color printer if possible.                                                                                                    |

**CONTACT PERSON:** Agency Lead Planner